## 審査情報印刷プログラム操作編

#### 1 連絡電文の受信

連合会から審査状況一覧ファイルが連絡電文として通知されます。

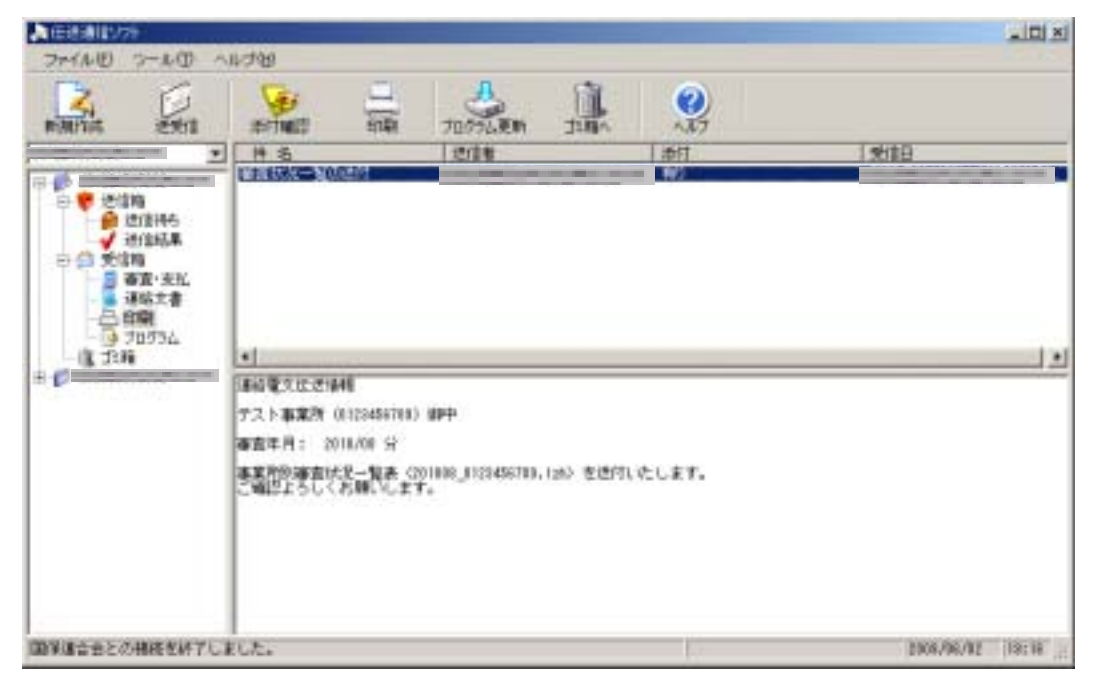

添付されている審査状況一覧ファイルをデスクトップに保存します。

ALE:888/279 THINE THE A11-599 TOTOLEN 1 201 P.M.Tist Đ 111 sting \* # 3 添付 制油 記信者 1111038 6 白白泉 70736 IN TRA . ٠ 10 (書前)開京(広辺)員4日 テスト事業所 (0128458708) 御中 · (11/06 分 事業所参加者は火ー製具(2011/08\_1/33456710,124)を述けたたします。 ご嘱仰よろしくお願いします。 国家連合会との視径を終了しました。 2108/96/02 (19:18

『添付確認』をクリックします【】。

『添付ファイルー覧』画面が表示されます。

審査状況一覧ファイルを圧縮したまま保存する場合は<sup>®</sup>保存』ボタン、解凍して保存する場合は<sup>®</sup>解凍後保存』ボタンをクリックします。

例:審査状況一覧ファイルを圧縮したまま保存する場合 『保存』ボタンをクリックします【】。

| 添付ファイル一覧              |           |           |
|-----------------------|-----------|-----------|
| ファイル名称                |           |           |
| 201008_0123456789.lzh |           |           |
|                       |           |           |
|                       |           |           |
|                       |           |           |
|                       |           |           |
|                       |           |           |
|                       |           |           |
|                       |           |           |
|                       |           |           |
|                       |           |           |
|                       | 27×±44/0± | ا سم د بع |
|                       |           | キャンセル     |

『名前を付けて保存』の画面が表示されます。 『保存する場所(T)』でデスクトップを選択し【 】、『保存』ボタンをクリックします【 】。

| 名前を付けて保存                                |             |                       |          | <u>?×</u> |
|-----------------------------------------|-------------|-----------------------|----------|-----------|
| (保存する場所型:                               | デスクトップ      | •                     | ← 🛍 💣 🎟• |           |
| <b>③</b><br>履歴                          |             |                       |          |           |
| <b>び</b><br>デスクトップ                      |             |                       |          |           |
| اللا <del>ية (</del> کر<br>اللاية ک     |             |                       |          |           |
| ער דע דער דע דער דע דער דער דער דער דער | •           |                       |          |           |
|                                         | ファイル名(N):   | 201008_0123456789.lzh | •        | (保存(S))   |
| マイ ネットワーク                               | ファイルの種類(工): | すべてのファイル (*.*)        | •        | ter) ter  |

圧縮したまま保存する場合は拡張子「lzh」、解凍して保存する場合は拡張子「xcp」で保存されます。

次ページの「2 審査状況一覧の印刷」で審査状況一覧ファイルを印刷する際、拡張子はlzhとxcpのどちらでも印刷可能です。

### 2 審査状況一覧の印刷

デスクトップの「審査情報印刷プログラム Ver.3』をダブルクリックします[]。

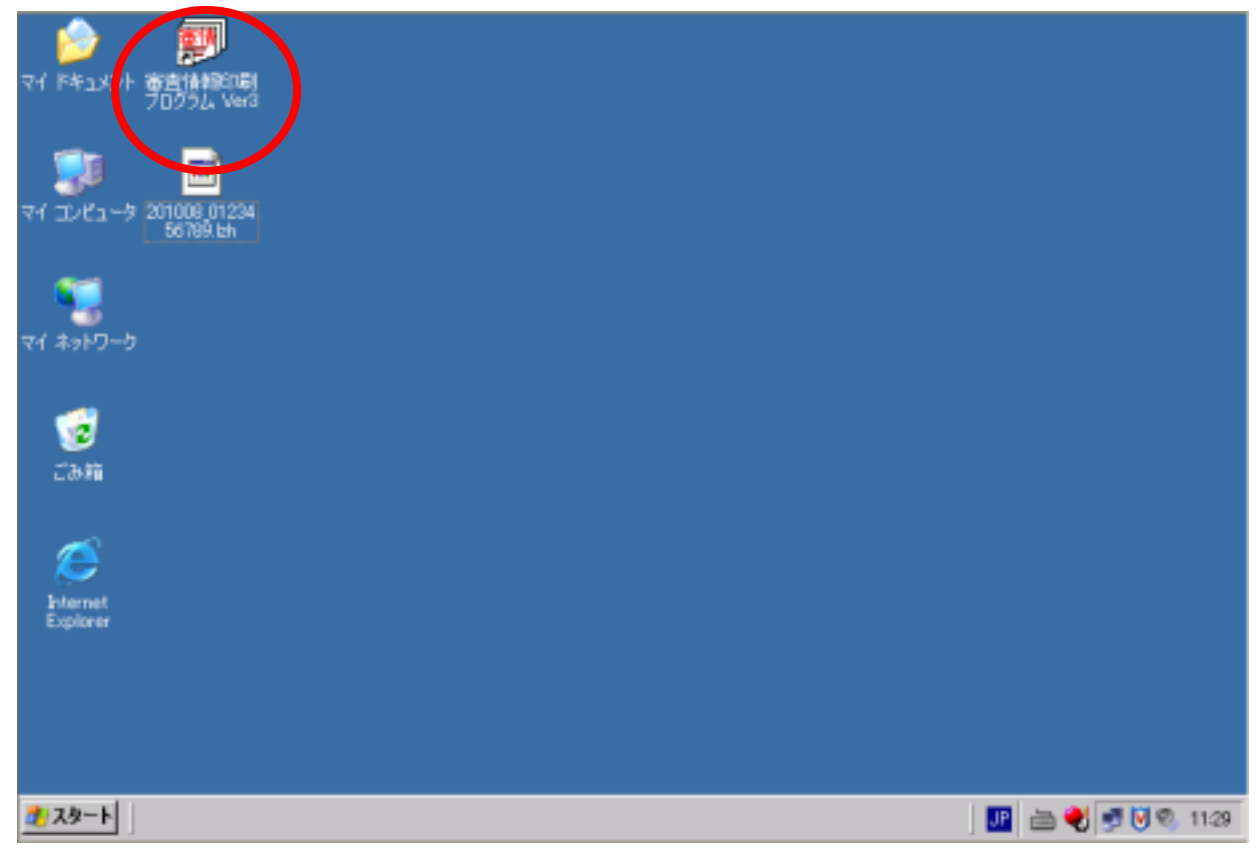

#### 審査情報印刷プログラムが起動されて、以下の画面が表示されます。

| 🗃 審査情報印刷プログラム           |  |
|-------------------------|--|
| ファイル(E) ヘルフで <u>H</u> ) |  |
| 印刷 終了                   |  |
| □ - ダウルード □ - 審査状況一覧    |  |
|                         |  |
|                         |  |
|                         |  |
|                         |  |
|                         |  |

### この時点で、次のことを確認して下さい。

- · プリンタの電源を確認し、A4の用紙がセットされていることを確認してください。
- ・他のプログラムが起動されていないことを確認してください。
- **「審査情報印刷プログラム」**画面で、「印刷」ボタンをクリックしてくださいしし。

|   | 🗃 審査情報印刷プログラム    |  |
|---|------------------|--|
|   | ファイル(E) ヘルフ℃H)   |  |
| ( | 印刷               |  |
|   | → ダウルード □ 審査状況一覧 |  |
|   |                  |  |
|   |                  |  |
|   |                  |  |
|   |                  |  |
|   |                  |  |

「データの取込」画面が表示され、「ファイルの場所(I)」でデスクトップを選択し【】、 連絡電文で受信した審査状況一覧ファイルを選択して【】、「開く(O)」ボタンをクリックしてください【】。

| データの取込                  |                                                                    |                                     |            |          | <u>? ×</u>    |
|-------------------------|--------------------------------------------------------------------|-------------------------------------|------------|----------|---------------|
| ファイルの場所                 | デスクトップ                                                             |                                     |            | 🗢 🖹 💣 🎫  |               |
| <mark>诊透</mark><br>履歴   | <ul> <li>マイドキュメント</li> <li>マイ コンピュータ</li> <li>マイ コンピュータ</li> </ul> |                                     | 0          |          |               |
| び<br>デスクトップ             | 201008_0123456                                                     | 789.1zh                             |            |          |               |
| الالدينية<br>الالالة ال |                                                                    |                                     |            |          |               |
| ער בארב אב<br>ארבארב אב |                                                                    |                                     |            |          | ٩             |
| マイ ネットワーク               | ファイル名(N):<br>ファイルの種類(II):                                          | 201008_0123456789.<br>データ(*.lzh;*xo | lzh<br>;p) | <b>•</b> | 開(Q)<br>キャンセル |

審査状況一覧ファイルを印刷する際、拡張子はlzhとxcpのどちらでも印刷可能です。

以下の「帳票印刷」画面が表示され、プリンタへ審査状況一覧帳票が印刷されます。

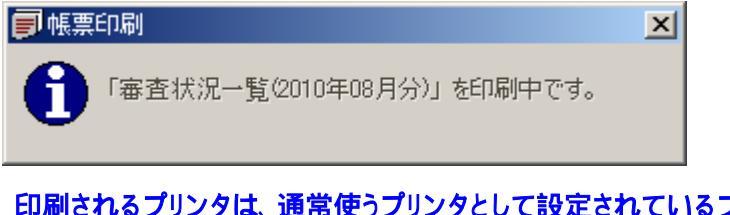

印刷されるプリンタは、通常使うプリンタとして設定されているプリンタです。 印刷が完了するまで、この画面は閉じないでください。

次ページに帳票の印刷イメージを示します。

『帳票印刷』画面が自動的に閉じられたら、プリンタに審査状況一覧帳票が印刷されたことを確認してください。

審査状況一覧が印刷されない場合は、プリンタの電源や用紙などを確認して、もう一度印刷を行ってください。

#### 【帳票(審査状況一覧)の印刷イメージ】

# 事業所別審査状況一覧表

|          |                    |             |              |          |          |           |          |                                         |     | -                                       | 平成XX年    | XX月審杳分 |          |        |        |       |        |        |                                         |    | 平成XX年XX月XX日 |
|----------|--------------------|-------------|--------------|----------|----------|-----------|----------|-----------------------------------------|-----|-----------------------------------------|----------|--------|----------|--------|--------|-------|--------|--------|-----------------------------------------|----|-------------|
| 事業所番号    | -                  | 99999999999 |              |          |          |           | _        |                                         |     |                                         |          |        |          |        |        |       |        |        |                                         |    | X頁          |
| 事業所名     |                    | サンプル事業府     | fi           |          |          |           |          |                                         |     |                                         |          |        |          |        |        |       |        |        |                                         |    | 国保連         |
|          |                    |             |              |          |          | _         | -        |                                         |     |                                         | -        |        | -        |        |        |       |        |        |                                         |    |             |
| サービス     | <b>訨記</b> 載<br>保除者 | 神保除老番号      | 神保险老氏名       | サービス     | 结求甾位数    | 油完甾位数     | 油完全麵     | 心摧於付费                                   | 公費1 | 公費2                                     | 公費3      | 保険出来高  | 公費1出来高   | 公費2出来高 | 公費3出来高 |       | 特定入所   | 诸介護等   |                                         | 순화 | R ⇔         |
| 提供年月     | 番号                 | 成体探音曲马      | <b>KKKEN</b> | 種類       | 明小十世级    | ////E+@90 | 次定並設     | 71 896 461 13 546                       | 負担額 | 負担額                                     | 負担額      | 請求額    | 請求額      | 請求額    | 請求額    | 保険請求額 | 公費1請求額 | 公費2請求額 | 公費3請求額                                  |    | 20          |
|          |                    |             |              |          |          |           |          |                                         |     |                                         |          |        |          |        |        |       |        |        |                                         |    |             |
|          |                    |             |              |          |          |           |          |                                         |     |                                         |          |        |          |        |        |       |        |        |                                         |    |             |
|          |                    |             |              |          |          |           |          |                                         |     |                                         |          |        |          |        |        |       |        |        |                                         |    |             |
|          |                    |             |              |          |          |           |          |                                         |     |                                         |          |        |          |        |        |       |        |        |                                         |    |             |
|          |                    |             |              |          |          |           |          |                                         |     |                                         |          |        |          |        |        |       |        |        |                                         |    |             |
|          |                    |             |              |          |          |           |          |                                         |     |                                         |          |        |          |        |        |       |        |        |                                         |    |             |
|          |                    |             |              |          |          |           |          |                                         |     |                                         |          |        |          |        |        |       |        |        |                                         |    |             |
|          |                    |             |              |          |          |           |          |                                         |     |                                         |          |        |          |        |        |       |        |        |                                         |    |             |
|          |                    |             |              | -        |          |           |          |                                         |     |                                         |          |        |          |        |        |       |        |        |                                         |    |             |
|          |                    |             |              |          |          |           |          |                                         |     |                                         |          |        |          |        |        |       |        |        |                                         |    |             |
|          |                    |             |              |          |          |           |          |                                         |     |                                         |          |        |          |        |        |       |        |        |                                         |    |             |
|          |                    |             |              |          |          |           |          |                                         |     |                                         |          |        |          |        |        |       |        |        |                                         |    |             |
|          |                    |             |              |          |          |           |          |                                         |     |                                         |          |        |          |        |        |       |        |        |                                         |    |             |
|          |                    |             |              |          |          |           |          |                                         |     |                                         |          |        |          |        |        |       |        |        |                                         |    |             |
|          |                    |             |              |          |          |           |          |                                         |     |                                         |          |        |          |        |        |       |        |        |                                         |    |             |
| <u> </u> |                    |             |              | <u> </u> | 1        | 1         | 1        |                                         |     | 1                                       | 1        | 1      | 1        |        |        |       |        |        |                                         |    |             |
|          |                    |             |              | 1        |          |           |          | 1                                       |     | 1                                       |          |        |          |        |        |       |        |        | 1                                       |    |             |
|          |                    |             |              | 1        | 1        |           | 1        | 1                                       | 1   | 1                                       | 1        |        | 1        |        |        |       | 1      | 1      | 1                                       |    |             |
|          |                    |             |              | 1        | 1        | 1         | 1        | 1                                       |     | 1                                       | 1        | 1      | 1        | 1      |        |       |        |        | 1                                       |    |             |
|          |                    | l           |              | 1        | İ        | İ         | İ        | i                                       | l   | İ                                       | İ        | i      | İ        | i      | i i    |       | l      | l      | i                                       |    | 1           |
|          |                    |             |              |          |          |           |          | 1                                       |     | 1                                       |          |        |          |        |        |       |        |        |                                         |    |             |
|          |                    |             |              |          |          |           |          | 1                                       |     | 1                                       |          |        |          |        |        |       |        |        |                                         |    |             |
|          |                    |             |              |          |          |           |          |                                         |     |                                         |          |        |          |        |        |       |        |        |                                         |    |             |
|          |                    |             |              |          |          |           |          |                                         |     |                                         |          |        |          |        |        |       |        |        |                                         |    |             |
|          |                    |             |              |          |          |           |          |                                         |     |                                         |          |        |          |        |        |       |        |        |                                         |    |             |
|          |                    |             |              |          |          |           |          |                                         |     |                                         |          |        |          |        |        |       |        |        |                                         |    |             |
|          |                    |             |              |          |          |           |          |                                         |     |                                         |          |        |          |        |        |       |        |        |                                         |    |             |
|          |                    |             |              |          |          |           |          |                                         |     |                                         |          |        |          |        |        |       |        |        |                                         |    |             |
|          |                    |             |              |          |          |           |          |                                         |     |                                         |          |        |          |        |        |       |        |        |                                         |    |             |
|          |                    |             |              |          |          |           |          |                                         |     |                                         |          |        |          |        |        |       |        |        |                                         |    |             |
|          |                    |             |              |          |          |           |          |                                         |     |                                         |          |        |          |        |        |       |        |        |                                         |    |             |
|          |                    |             |              |          |          |           |          |                                         |     |                                         |          |        |          |        |        |       |        |        |                                         |    |             |
|          |                    |             |              |          |          |           |          |                                         |     |                                         |          |        |          |        |        |       |        |        |                                         |    |             |
|          |                    |             |              |          |          |           |          |                                         |     |                                         |          |        |          |        |        |       |        |        |                                         |    |             |
|          |                    |             |              | -        |          |           |          |                                         |     |                                         |          |        |          |        |        |       |        |        |                                         |    |             |
|          |                    |             |              |          | -        |           | -        |                                         |     |                                         | -        | -      |          | -      |        |       |        |        |                                         |    |             |
|          |                    |             |              |          |          |           |          |                                         |     |                                         |          |        |          |        |        |       |        |        |                                         |    |             |
|          |                    |             |              |          |          |           |          |                                         |     |                                         |          |        |          |        |        |       |        |        |                                         |    |             |
|          |                    |             |              | 1        |          |           |          |                                         |     |                                         |          |        |          |        |        |       |        |        |                                         |    |             |
|          |                    |             |              | 1        |          |           |          | 1                                       |     | 1                                       |          |        |          |        |        |       |        |        | 1                                       |    |             |
|          |                    |             |              | t –      | 1        |           | 1        | i – – – – – – – – – – – – – – – – – – – |     | i – – – – – – – – – – – – – – – – – – – | 1        |        | 1        |        |        |       |        |        | i – – – – – – – – – – – – – – – – – – – |    |             |
|          |                    | l           |              | 1        | İ        | İ         | İ        | i                                       | l   | İ                                       | İ        | i      | İ        | i      | i i    |       | l      | l      | i                                       |    | 1           |
|          |                    |             |              |          |          |           |          |                                         |     |                                         |          |        |          |        |        |       |        |        |                                         |    |             |
|          |                    |             |              |          |          |           |          |                                         |     |                                         |          |        |          |        |        |       |        |        |                                         |    |             |
|          |                    |             |              |          |          |           |          |                                         |     |                                         |          |        |          |        |        |       |        |        |                                         |    |             |
|          |                    |             |              |          |          |           |          |                                         |     |                                         |          |        |          |        |        |       |        |        |                                         |    |             |
|          |                    |             |              |          |          |           |          |                                         |     |                                         |          |        |          |        |        |       |        |        |                                         |    |             |
|          |                    |             |              |          |          |           |          |                                         |     |                                         |          |        |          |        |        |       |        |        |                                         |    |             |
|          |                    |             |              | L        |          |           |          |                                         |     |                                         |          |        |          |        |        |       |        |        |                                         |    |             |
| L        |                    |             |              | L        |          |           |          |                                         |     |                                         |          |        |          |        |        |       |        |        |                                         |    |             |
| L        |                    |             |              |          |          |           |          |                                         |     |                                         |          |        |          |        |        |       |        |        |                                         |    |             |
| L        |                    |             |              |          |          |           |          |                                         |     |                                         |          |        |          |        |        |       |        |        |                                         |    |             |
| <u> </u> |                    |             |              | I        |          | I         |          | l                                       |     | l                                       | l        | I      |          | I      |        |       |        |        | ł                                       | ļ  |             |
| <u> </u> |                    |             |              | I        | l        | I         | l        | l                                       |     | l                                       | l        | I      |          | I      |        |       |        |        | ł                                       | ļ  |             |
|          |                    |             |              |          | <u> </u> | L         | <u> </u> | <u> </u>                                |     | <u> </u>                                | <u> </u> | L      | <u> </u> | L      |        |       |        |        | <u> </u>                                |    |             |
| <u> </u> |                    |             |              | <u> </u> |          |           |          |                                         |     |                                         |          |        |          |        |        |       |        |        |                                         |    |             |
| 适应应应     | 이스스타               | ~           | -            |          |          |           |          |                                         |     |                                         |          |        |          |        |        |       |        |        |                                         |    | <u> </u>    |
| 送庆休日     |                    |             |              | $\sim$   |          | l         | ł        |                                         |     |                                         | ł        | l      |          | l      |        |       |        |        |                                         |    |             |
| 送廷5      | TeiaT              |             |              | · ~      | 1        |           | 1        | 1                                       |     |                                         | 1        |        |          |        |        |       |        |        | 1                                       |    |             |

**「審査情報印刷プログラム』**画面で、「終了』ボタンをクリックしてくださいし)。

| 🗃 審査情報印刷プログラム                         |  |
|---------------------------------------|--|
| ファイル(E) ヘルフ <sup>%</sup> ( <u>H</u> ) |  |
| 印刷終了                                  |  |
| □ 🕞 >>                                |  |
|                                       |  |
|                                       |  |
|                                       |  |
|                                       |  |
|                                       |  |

確認メッセージが表示されますので、「OK』ボタンをクリックして【】、審査情報印刷プログラムを終了してください。

| 審査情報 | 印刷プログラム 🔀                  |
|------|----------------------------|
| (į)  | 審査情報印刷プログラムを終了します。よろしいですか? |
| (    | OK キャンセル                   |

以上で、審査情報印刷プログラム操作編は終了です。